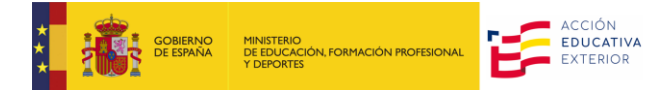

## INSTRUCTIONS FOR REGISTERING IN THE SEDE ELECTRÓNICA (E-OFFICE) FOR THE LANGUAGE ASSISTANT PROGRAM

## FOR FOREIGN CANDIDATES

Access the Sede Electrónica (e-Office) at the following address: https://sede.educacion.gob.es.

1. Click on «Buscar trámites» (search procedure)

|                                                        |                              | 2                   |
|--------------------------------------------------------|------------------------------|---------------------|
| Sede electró                                           | nica                         |                     |
| Inicio ¿Qué es? Trámites Normativa Información y ayuda |                              |                     |
| Sede electrónica                                       |                              |                     |
|                                                        |                              |                     |
|                                                        |                              |                     |
|                                                        |                              |                     |
|                                                        |                              | csv                 |
| Buscar Trámites Mis expedientes Mis notificacio        | nes próximas al cierre Ayuda | Verificación de CSV |
|                                                        |                              |                     |
|                                                        |                              |                     |

2. Type **«Profex 2»** in the search field of the following screen and click on **«Buscar»** (find). Then click on **«Acceso»** (Access).

| Sede electrónica                                                                                                    |                       |          |
|----------------------------------------------------------------------------------------------------|-----------------------|----------|
| Sede Electrónica - Ministerio de Educación y Formación Profesional                                                                                                    |                       |          |
| Búsqueda<br>Introduzca los criterios de búsqueda (utilice las comillas para realizar una búsqueda exacta del texto):                                                      | Buscar<br>trámites    |          |
| Texto: profex 2 Buscar                                                                                                    | Mis<br>expedientes    | <b>Q</b> |
| Plazo de presentación: Abierto 👁<br>Trámites obtenidos como resultado de su consulta. Seleccione el trámite deseado en el Ministerio de Educación y Formación Profesional | Mis<br>notificaciones | $\times$ |
| Número total de trámites en la página: 1                                                                                                    |                       |          |
| Sistema de gestión de personal de programas en el exterior (Profex)  Información                                                                                          | Ayuda                 |          |

- 3.1. Register your personal information by following the steps shown below:
  - a) Click on «Registrese» (register) and then choose «Registro de persona física» (individual registration). Fill in all user information, especially the sections marked as "de carácter obligatorio" (mandatory).

| GOBERNO<br>DE ESPANA<br>FORMACION PRO                  | Sede electrónica                                                                                                    |
|--------------------------------------------------------|----------------------------------------------------------------------------------------------------|
| Sede Electrónica - Ministerio de E                     | ducación y Formación Profesional                                                                                          |
| <ul> <li>Para problemas de acceso, consulte</li> </ul> | la Ayuda                                                                                                    |
| Sistema de gestión de pe                               | ersonal de programas en el exterior (Profex) 💩 🖬 💵                                                                        |
| Información convocatoria                               |                                                                                                    |
|                                                        | Cleve Acceder con cleve Información<br>(DNIe/Certificado electrónico, Cleve pin, Cleve permanente, Ciudadanos UE) Acceder |
|                                                        | Acceder con mi usuario de la sede electrónica                                                                             |
|                                                        | Usuario (DNI/NIE): Contraseña: Acceder                                                                                    |

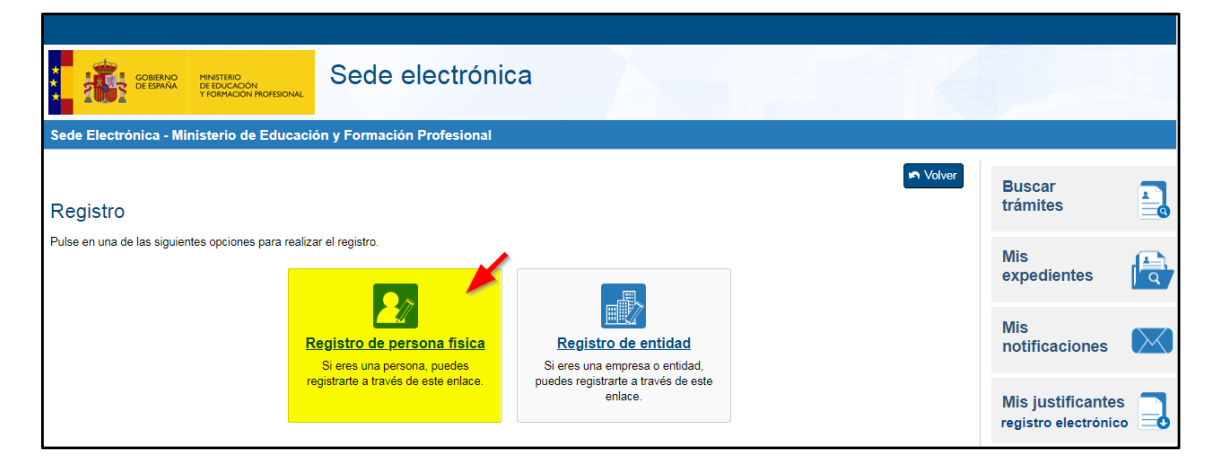

| Registro                                                                                                    |                                                                                                    |        |
|----------------------------------------------------------------------------------------------------|----------------------------------------------------------------------------------------------------|--------|
| Paso 1: Rellene el formulario > Paso 2 >                                                                                                    | > Paso 3                                                                                                    |        |
| *Datos de carácter obligatorio                                                                                                    |                                                                                                    |        |
| - DATOS DEL USUARIO                                                                                                    |                                                                                                    |        |
| *Nombre:                                                                                                    | Make sure that the personal                                                                                                    |        |
| *Primer apellido:                                                                                                    | information you enter (name, last                                                                                                    |        |
| Segundo apellido:                                                                                                    | name, valid Passport number)                                                                                                    |        |
| *Eecha nacimiento:                                                                                                    |                                                                                                    |        |
| *Tino documento :                                                                                                    |                                                                                                    |        |
| *Nº documento:                                                                                                    |                                                                                                    |        |
| N documento.                                                                                                    | Click in "Otro"                                                                                                    |        |
|                                                                                                    | Este identificador se utilizará como usuario de acceso a la Sede electrónica.                                                                                                    |        |
| Número de soporte/IDESP/IXESP:                                                                                                    |                                                                                                    |        |
|                                                                                                    | <ul> <li>Si selecciona como Tipo de Documento DNI deberá informar el IDE<br/>informar el IXESP para que el Sistema pueda verificar sus Datos de<br/><u>Ver ayuda identidad</u><br/>Le recordamos en tal caso, que la información introducta en los ca<br/>apellido (en caso de estar informado) deben car EXACTAMENT<br/>de identificación.</li> </ul>                                                                                                    |        |
| *Contraseña :                                                                                                    |                                                                                                    |        |
| *Repita contraseña :                                                                                                    | You will receive notifications from the second second se | ne     |
| *Correo electrónico :                                                                                                    | Sede Electrónica and Profex 2.0                                                                                                    |        |
| *Repita correo electrónico:                                                                                                    | (password changes, correctable<br>exclusions, etc.) in the email addres                                                                                                    | SS VOU |
| *Teléfono móvil :                                                                                                    | provide. Please make sure that it is                                                                                                    |        |
|                                                                                                    | correct and do not change it durin                                                                                                    | g the  |
|                                                                                                    | I correo electrónico y el teléfono móvil indicados se utilizarán p<br>implementados en esta sede electrónica                                                                                                    |        |
|                                                                                                    |                                                                                                    |        |
| - 1                                                                                                    | U                                                                                                    |        |
| - DECLARACIONES                                                                                                    |                                                                                                    |        |
| *Declaro que los datos que figuran en la solici<br>autorizando al Ministerio de Educación, Form<br>Dirección General de la Policía.                                                         | itud de registro son ciertos, asumiendo en caso contrario, las responsabilidades que pudieran derivarse de su inexactitud y<br>ación Profesional y Deportes la consulta de los mismos en el Sistema de Verificación de Datos de Identidad de la                                                                                                    |        |
| Le informamos que sus datos serán tratados p<br>Profesional y Deportes (Calle Vitruvio 4, 28006<br>electrónica del ministerio, para realizar trámites<br>de la ayuda de la sede electrónica | or la Subdirección General de Tecnologías de la Información y Comunicaciones del Ministerio de Educación, Formación<br>· Madrid) e incorporados a la actividad de tratamiento Sede Electrónica para el registro de los ciudadanos en la sede<br>s electrónicos de los que el ministerio es competente, comprendiendo todo el ciclo del trámite administrativo y uso del soporte                                                                                                    |        |
| La licitud del tratamiento de datos está basada<br>2016/679.                                                                                                    | en el interés público y en el ejercicio de poderes públicos conferidos al responsable del tratamiento, art. 6.1 e) del RGPD (UE)                                                                                                    |        |
| Los datos se conservarán durante el tiempo ne                                                                                                    | ecesario para cumplir con la finalidad para la que se recabaron y para determinar las posibles responsabilidades.                                                                                                    |        |
| Puede ejercer los derechos de los artículos 15<br>electrónica del Ministerio, presencialmente en<br>de Datos, autoridad de control en materia de p                                          | al 22 del Reglamento, ante el Delegado de Protección de Datos ( <u>dpd@educacion.gob.es</u> ). Podrá hacerlo en la sede<br>las oficinas de registro o por correo postal. Asimismo, puede presentar reclamación ante la Agencia Española de Protección<br>rotección de datos personales ( <u>www.aepd.es/es</u> ).                                                                                                    |        |

Acepta

b) Save the PDF document with your access data and confirm that everything is correct.

| GOBERNO<br>DESANA MINISTERO<br>DESANAN<br>TIGMINGON MICHESONAL                                                                                                    | e electrónica                                      |                                             |                      |                                           |          |
|----------------------------------------------------------------------------------------------------|----------------------------------------------------|---------------------------------------------|----------------------|-------------------------------------------|----------|
| Sede Electrónica - Ministerio de Educación y Form                                                                                                    | ación Profesional                                  |                                             |                      |                                           |          |
| Registro                                                                                                    |                                                    |                                             | n Volver             | Buscar<br>trámites                        |          |
| Paso 1 > Paso 2: Verifique sus datos > Paso 3                                                                                                    |                                                    |                                             |                      | Mis<br>expedientes                        |          |
| Compruebe sus datos de acceso al sistema. Tenga en cuenta q<br>Profesional.                                                                                                    | e serán los mismos para cualquier trámite de la se | ede electrónica del Ministerio de Educación | y Formación          |                                           |          |
| La contraseña es muy importante para posteriores trámites, por<br>Conviene que lo anote, guarde o imprima.                                                                                                    | lo que es conveniente que la conserve. En el fiche | ro que puede usted visualizar a continuacio | ón aparece ese dato. | Mis<br>notificaciones                     | $\times$ |
| Si está conforme con los datos pulse "Confirmar" para quedar re                                                                                                    |                                                    | Print or save the Pl<br>document with you   | DF<br>r              | Mis justificantes<br>registro electrónico |          |
| Información del usuario: username and password.                                                                                                    |                                                    |                                             | sword.               | Ayuda                                     |          |
| Primer apellido:     Segundo apellido:     Información para ol accoro al sistema:                                                                                                    |                                                    |                                             |                      | Convocatorias                             |          |
| Informacion para el acceso al sistema:                                                                                                    |                                                    | proximus ar cierre                          | 2                    |                                           |          |
| Información para la notificación al usuario:                                                                                                    |                                                    |                                             |                      | Verificación de<br>CSV                    | ©<br>csv |
| Correo Electrónico:     Teléfono móvil:                                                                                                    | _                                                  |                                             | -                    |                                           |          |
|                                                                                                    | Confirmar C                                        | lick on «Confirmar».                        |                      |                                           |          |
| Sede Electrónica - Ministerio de Educación y Form                                                                                                    | e electrónica                                      |                                             |                      |                                           |          |
| Registro                                                                                                    |                                                    |                                             |                      | _                                         |          |
| Paso 1 > Paso 2 > Paso 3: Active su cuenta                                                                                                    |                                                    |                                             |                      | Buscar<br>trámites                        |          |
| ES NECESARIO ACTIVAR SU USUARIO PARA ACCEDER AL SISTEMA. En breves momentos, máximo 2 horas, recibirá un correo electrónico con la información necesaria.Para<br>estar seguro de que recibe el mensaje, agregue el dominio "mecd es" a la "lista de correo seguro" de su correo electrónico.                                                                       |                                                    | Mis<br>expedientes                          |                      |                                           |          |
| Si no recibe el mensaje en su "bandeja de entrada", compruebe las carpetas "correo masivo", "correo no deseado" o "spam". Si aun así no lo recibiese, utilice la opción "¿No<br>puedes acceder a la sede electrónica?" seleccionando "No he recibido el correo de activación".<br>Para cualquier duda o incidencia, diríjase a la opción del menú <u>"Ayuda"</u> . |                                                    | Mis<br>notificaciones                       | $\bowtie$            |                                           |          |
| Recuerde que el procedimiento de activación debe realizarlo en las próximas 24 horas, ya que de lo contrario se le podrá volver a requerir que realice un nuevo proceso de registro.                                                                                                    |                                                    |                                             |                      |                                           |          |
|                                                                                                    | Aceptar Cli                                        | ick on «Aceptar»<br>ccept).                 |                      | Mis justificantes<br>registro electrónico |          |

c) You should receive a confirmation email within the next 24 hours with information needed to **activate your account** (remember to always check your *spam* or junk mail folder). If you don't receive this email, you will need to register again.

| Sistema de tramitación electrónica del Ministerio de Educación Profesional - Activación de la cuenta de usuario. $\varSigma$                                                                                                    | n y Formació                           | 'n       |        | Ð       | Ø    |
|----------------------------------------------------------------------------------------------------|----------------------------------------|----------|--------|---------|------|
| eadministracion@educacion.es<br>to me -                                                                                                    | 1:36 PM (1 minute a                    | ago)     | ☆      | *       | :    |
| XA Spanish ▼ → English ▼ Translate message                                                                                                    | ١                                      | Furn off | for: § | Spanish | ×    |
| Sede Electrónica - Ministerio de Educación y Formación Profesional                                                                                                    |                                        |          |        |         |      |
| PARA COMPLETAR EL REGISTRO Y ACTIVAR SU CUENTA DE USUARIO acceda a la siguiente URL er<br>interpreta correctamente la dirección, copie y pegue la URL en su navegador):<br>https://sede.educacion.gob.es/sede/r/ac.jjsp?CA=6360350&idConvocatoria=17          | n el navegador (si su                  | lector   | de co  | rreo no | 1    |
| Para cualquier duda o incidencia, diríjase a: <u>https://sede.educacion.gob.es/informacion-ayuda/ayuda-sede</u><br>Recuerde que el procedimiento de activación debe realizarlo en las próximas 24 horas, ya que de lo contra<br>un nuevo proceso de registro. | <u>.html</u><br>ario se le podrá volve | er a req | uerir  | que rea | lice |
| Datos de registro del usuario:<br>Nombre:<br>Primer apellido:<br>Segundo apellido:<br>Documento:<br>Correo Electrónico:<br>Teléfono móvil:<br>Usuario:<br>Contraseña:                                                                                         |                                        |          |        |         |      |
| Este mensaje se ha firmado electrónicamente para asegurar que el origen del mismo es el Ministerio de E                                                                                                    | ducación y Formació                    | n Profe  | esiona | al.     |      |
| Por favor, no conteste a este mensaje, ya que se ha mandado desde una dirección de correo electrónico h                                                                                                    | nabilitada únicamente                  | e para e | el env | νíο.    |      |
| Gobierno de España - Ministerio de Educación y Formación Profesional                                                                                                    |                                        |          |        |         |      |